# Continuité pédagogique Avec les familles : <u>Site DANE 69</u>

## **PRECONISATIONS ACDEMIQUES**

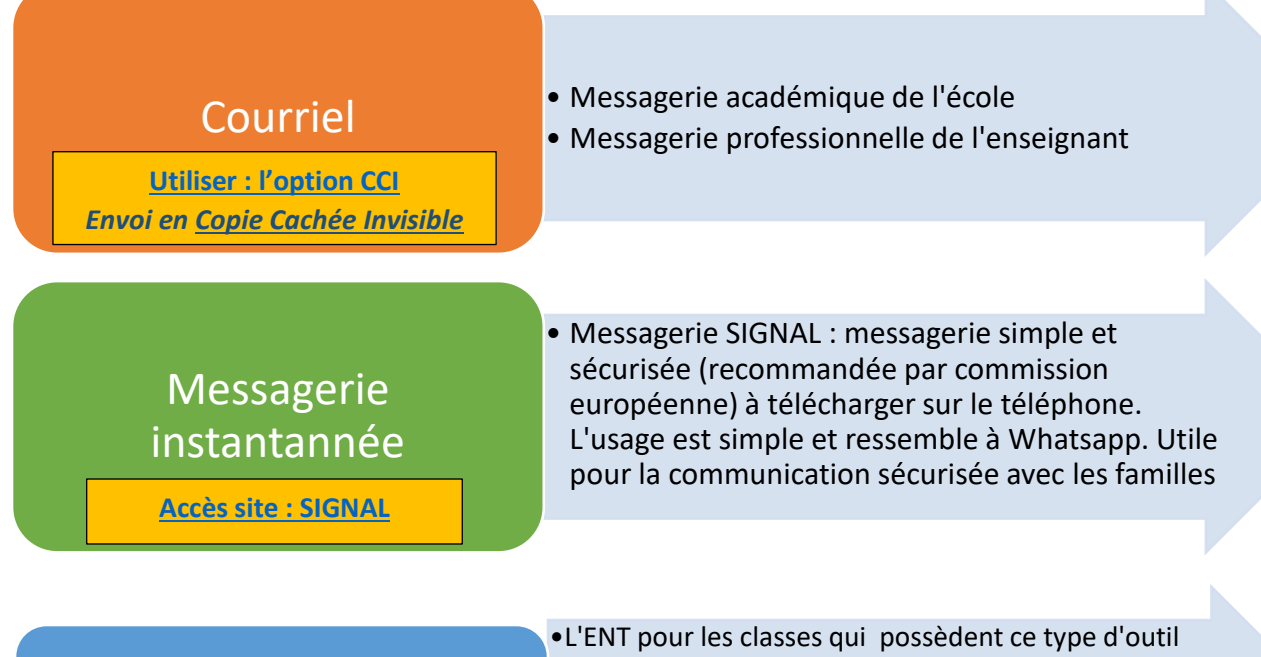

•SITE/BLOG de l'école

Plate-formes

•OWNCLOUD : outil académique de dépot de fichiers qui permet de partager des dossiers avec des utilisateurs externes via un lien

## CNED "Ma classe à la

Guide : « Ma classe à la maison » CNED

- •Les parents ouvrent un compte personnel (Des activités d'autoformation sont proposées en téléchargement avec une progression établie sur 4 semaines).
- Les enseignants peuvent utiliser le module facile d'utilisation "classe virtuelle" et utiliser leurs propres ressources. Il est possible d'inviter les familles via un lien nécessaire. Il est demandé d'utiliser la typologie suivante : RNE. PrenomNom (de l'enseignant) pour la création de la classe virtuelle

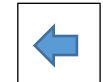

https://owncloud.ac-lyon.fr/index.php/login

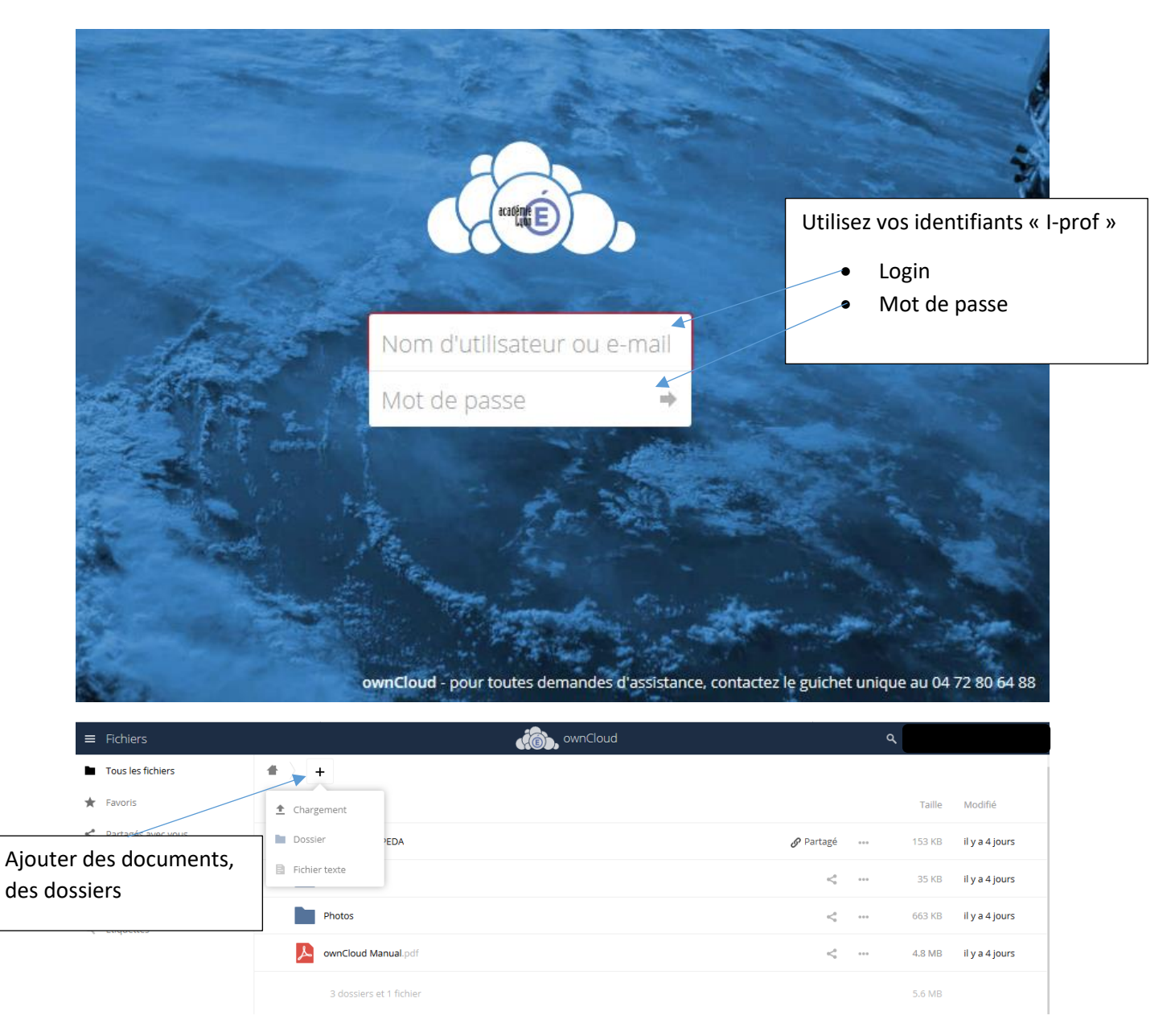

Sélectionner et partager un document avec un lien « public »

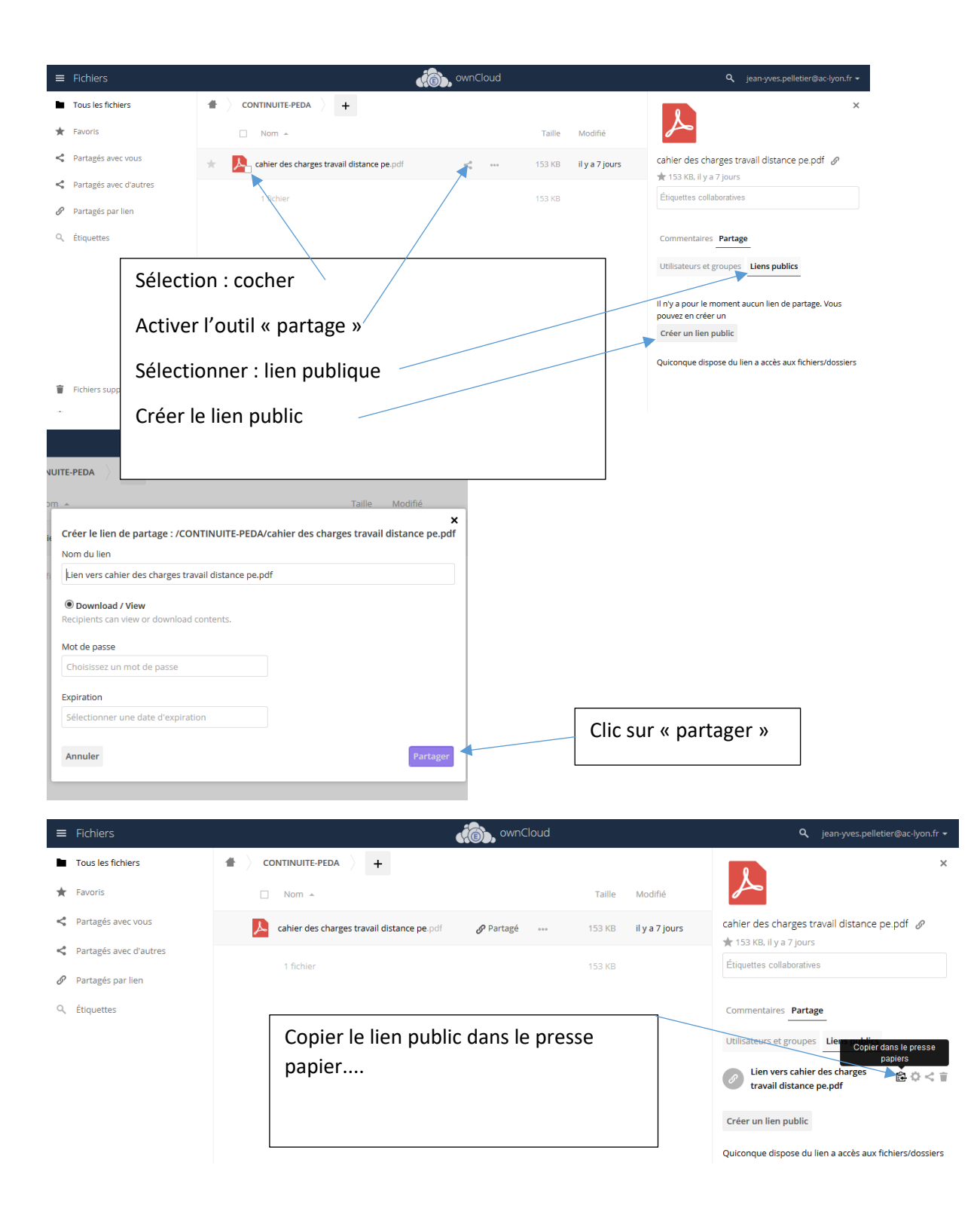

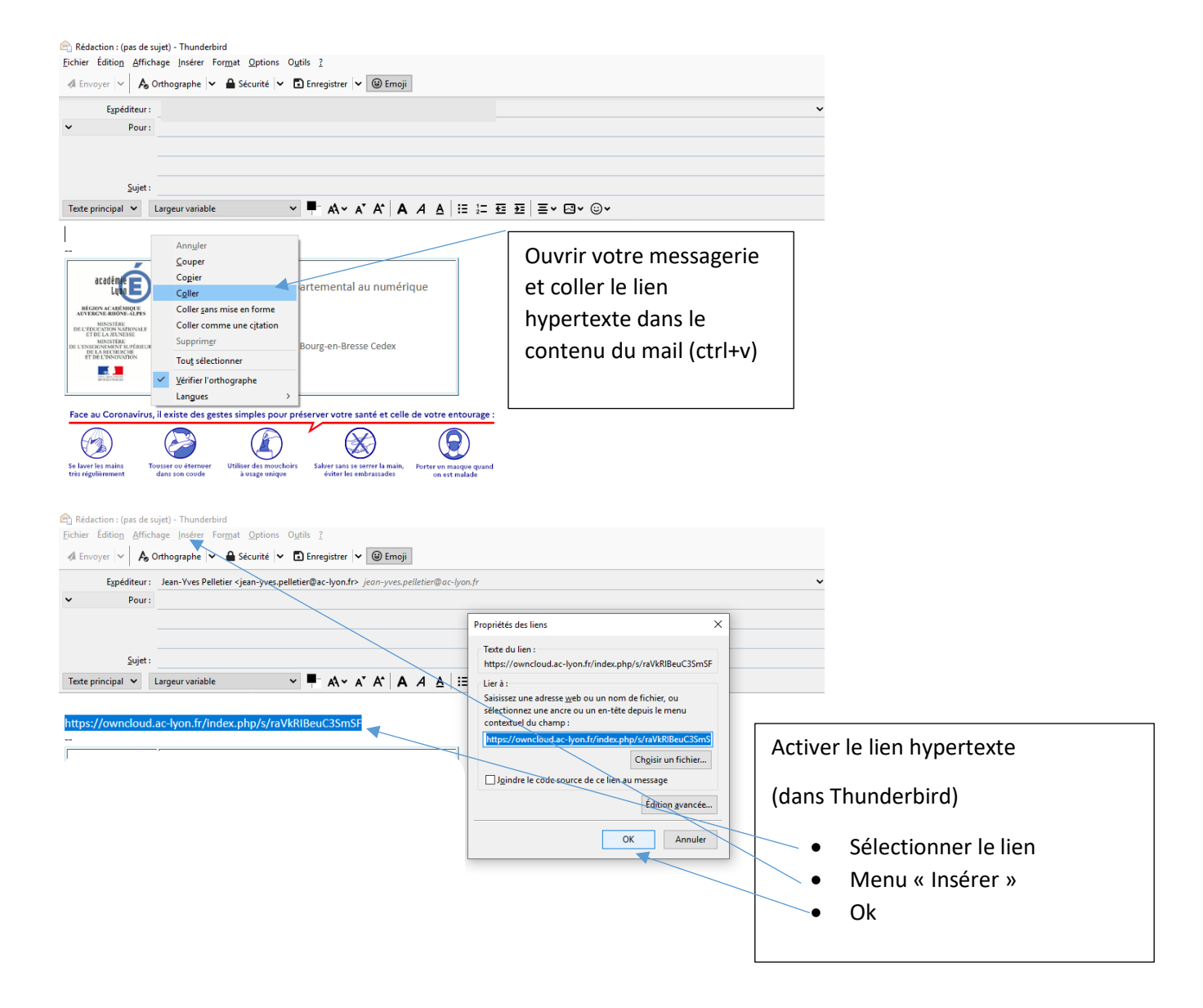

ACCES « Ma Classe à la maison » CNED

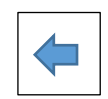

Créer un compte : « Enseignant/Chef d'établissement

https://ecole.cned.fr/login/index.php

| Nom d'utilisateur/adresse de<br>Mot de passe                                              | CNED<br>ACADÉMIE<br>IN NUMÉRIQUE | Créer un compte |
|-------------------------------------------------------------------------------------------|----------------------------------|-----------------|
| Première visite sur ce<br>Pour un accès complet à ce site, veuillez cr<br>Créer un compte | Site ?                           |                 |

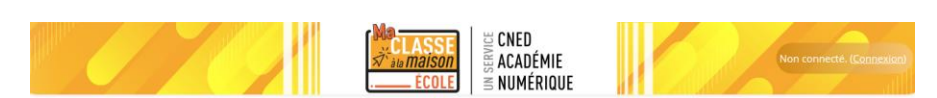

#### Ma classe à la maison - Ecole

Accuel / Politiques et accords / les conditions d'utilisation

#### les conditions d'utilisation

Accepter les conditions d'utilisation

La création du Compte et la délivrance du service nécessitent que les données saisies fassent l'objet d'un traitement par le CNED. Pour en savoir plus sur la gestion de vos données personnelles et pour exercer vos droits, reportez-vous à la politique de protection des données à caractère personnel. Pour consulter les conditions générales d'utilisation du service et la politique de protection des données à caractère personnel, cliquez id.

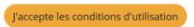

## COMPLETEZ LE FORMULAIRE

| x<br>x                                               | CLASSE<br>ala maison<br>ÉCOLE SCNED<br>SCNED<br>SCN |                                                                 |
|------------------------------------------------------|----------------------------------------------------------------------------------------------------|-----------------------------------------------------------------|
| Nouveau cor                                          | npte                                                                                                    |                                                                 |
| <ul> <li>Créer un co</li> </ul>                      | mpte                                                                                                    |                                                                 |
| Nom <b>()</b><br>d'utilisateur                       |                                                                                                    |                                                                 |
|                                                      | Le mot de passe doit comporter au moins 8 caractère(s<br>au moins 1 chiffre(s), au moins 1 minuscule(s), au moin<br>1 majuscule(s), au moins 1 caractère(s) non-<br>alphanumérique(s) tels que *, - ou #                                                                                                    | e(s),<br>pins                                                   |
| Mot de 🏾 🚺<br>passe                                  |                                                                                                    |                                                                 |
| Pays 🔒                                               | France \$                                                                                                    |                                                                 |
|                                                      | Dans le cas de la France, sélectionnez votre académie                                                                                                    | e Utilisez le menu                                              |
| Académie <b>()</b><br>(pour la France<br>uniquement) | Autre 🗢                                                                                                    | déroulant pour                                                  |
| Profil 🕕                                             | Enseignant ou Chef d'établissement 🗘                                                                                                    |                                                                 |
|                                                      | Pour des raisons legales l'email à renseigner doit être<br>celui d'un des parents.<br>Pour les enseignants en France, veuillez utiliser votre<br>adresse académique<br>Il est recommandé de ne pas utiliser d'adresse e-ma<br>Yahas                                                                                                    | e<br>a<br>mail                                                  |
| Adresse de 🏮 courriel                                |                                                                                                    | Cette adresse recevra un lien                                   |
| Courriel <b>()</b><br>(co. firmation)                |                                                                                                    | de la plateforme «Ma Classe à<br>la maison » pour valider votre |
| Prénom 🚺                                             |                                                                                                    | inscription                                                     |
| Nom                                                  |                                                                                                    |                                                                 |
| Ce formulaire compre                                 | Créer mon compte Annuler<br>and des champs requis, marqués () .                                                                                                    |                                                                 |

ACTIVER VOTRE COMPTE EN CONSULTANT LE MAIL DE CONFIRMATION ARRIVE SUR L'ADRESSE MAIL ENREGISTREE DANS VOTRE COMPTE Vérifiez votre anti-spam ! ou votre corbeille !

### PRESENTATION DE LA PLATEFORME

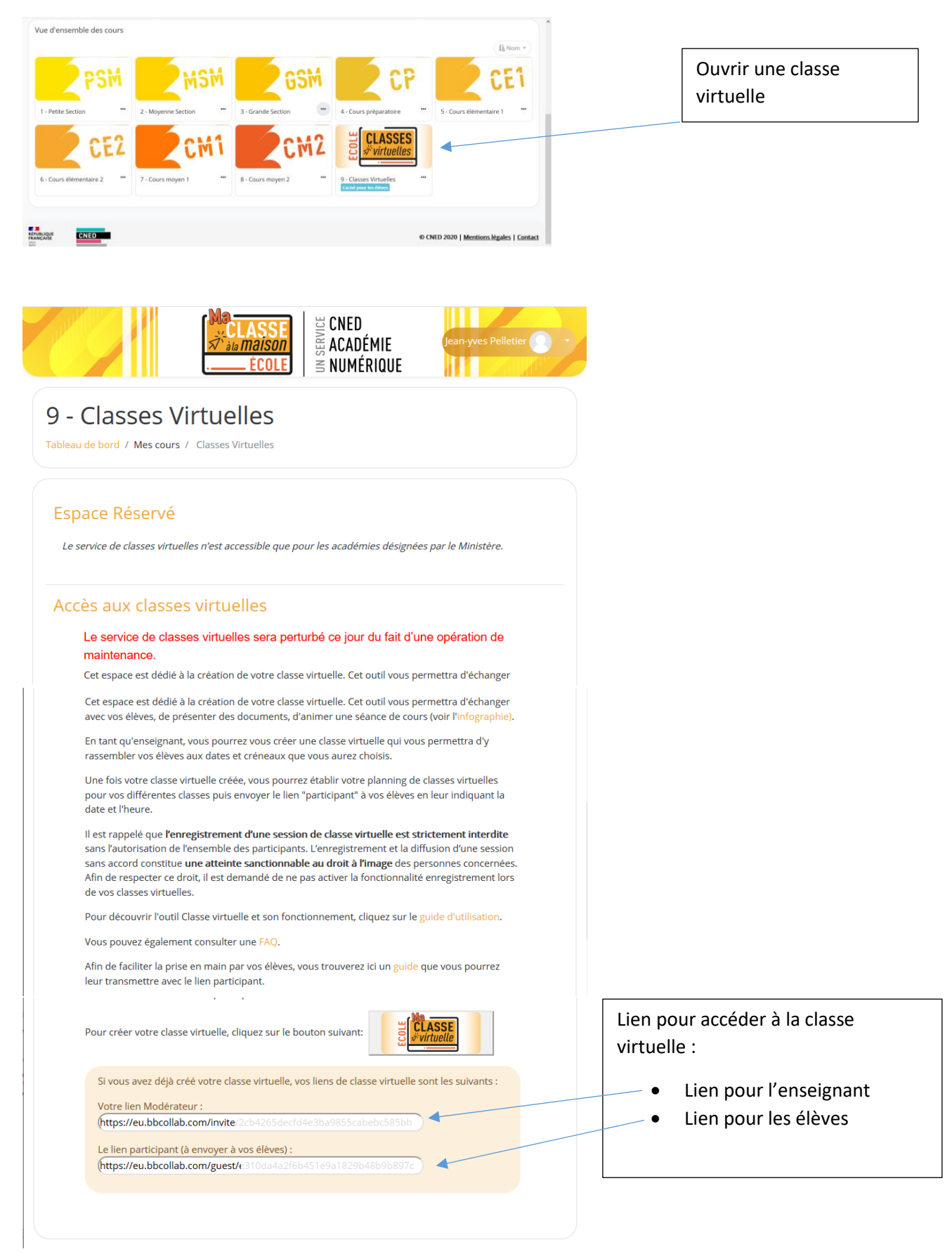

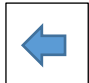

## Dans : Convergence le « webmail » académique :

| Pour envover un message, il suffit ensuite                                                                                                    | ation de l               | 'académi                 | ie de     | Lyon                    |                                 |                     |
|----------------------------------------------------------------------------------------------------|--------------------------|--------------------------|-----------|-------------------------|---------------------------------|---------------------|
| de saisir le nom de la classe.                                                                                                    | Boîte de                 | e récep                  | [ Sans o  | objet] 🛞                |                                 |                     |
|                                                                                                    | 🖄 Envoyer                | 🖉 Joindre                | 🔒 Enreg   | gistre 🔣 Cci 👺          | Vérification de l'orthographe 🗸 | 🐼 Options 🗙 Annuler |
| ATTENTION : mettre la liste de<br>diffusion en Cci pour rester conforme avec<br>le RGPD et éviter d'envoyer à tous les<br>parents les adresses mail | À:<br>Cơ<br>Cci<br>Obiet | classe <br>Carnet d'adre | esses des | ai<br>s parents groupes |                                 |                     |
|                                                                                                    | objot.                   | Classe                   | CM1       | ie de Strashourg        |                                 |                     |
|                                                                                                    | Page 6                   | sur 8                    | Addem     | io do on abbully        |                                 |                     |

## Dans Thunderbird :

| for a form                                                                                                    | ( <del></del>                                                                                                    | - |
|----------------------------------------------------------------------------------------------------|----------------------------------------------------------------------------------------------------|---|
| Elchier Edition                                                                                                    | Affichage Insérer Format Options Outils ?                                                                                                    |   |
| 📣 Envoyer 🗸                                                                                                    | 🗛 Orthographe 🔻 🖨 Sécurité 💌 🗈 Enregistrer 💌 🕲 Emoji                                                                                                    |   |
| E <u>x</u> pé                                                                                                    | anne: J-Yves PELLETIER < ce.ia01-cnumdep@ac-lyon.fr> ce.ia01-cnumdep@ac-lyon.fr                                                                                                    |   |
| ~                                                                                                    | Pour:                                                                                                    |   |
| Pour:                                                                                                    |                                                                                                    |   |
| Copie à :                                                                                                    |                                                                                                    |   |
| Répondre à :                                                                                                    |                                                                                                    |   |
| Texte principal                                                                                                    | ▼ Mangeur variable ▼ ■ Alv Al Al A A A E 注 전 전 E v @v @v                                                                                                    |   |
|                                                                                                    |                                                                                                    |   |
|                                                                                                    |                                                                                                    |   |
|                                                                                                    |                                                                                                    |   |
|                                                                                                    |                                                                                                    |   |
| académie                                                                                                    | Jean-Yves PELLETIER<br>Conseiller pédagogique départemental au numérique                                                                                                    |   |
| académie<br>Ligo                                                                                                    | Jean-Yves PELLETIER<br>Conseiller pédagogique départemental au numérique<br>éducatif                                                                                                    |   |
| académie<br>Lyon<br>Avergen ac nors<br>Avergen autor                                                                                                    | Jean-Yves PELLETIER<br>Conseiller pédagogique départemental au numérique<br>éducatif                                                                                                    |   |
| académe<br>Lya<br>Récion 4 Méri<br>Autracos anton<br>De Laboration Ministrie<br>De Laboration Ministrie<br>Ministrie                                                                                                    | Joan-Yves PELLETIER<br>Conseiller pédagogique départemental au numérique<br>éducatif<br>PAREM de l'Alm<br>Dans de l'Alm                                                                           |   |
| BECIONA CAMERA<br>BECIONA CAMERA<br>AUTISTIC REBILITA<br>BETTEL LA REBU<br>BE L'ANDRA<br>BE L'ANDRA<br>BE | Jean-Yves PELLETIER<br>Conseiller pédagogique départemental au numérique<br>éducatif<br>Server<br>Agranx,<br>Tage de la Paix - B4044 - 01012 Bourg-en-Bresse Cedex<br>Tel: 04 74 45 58 87         |   |
| academ<br>Bradon Academ<br>Reference allow<br>Munitime<br>De De Analow<br>Munitime<br>De De Analow<br>Munitime<br>De De De Analow<br>Munitime<br>De De De Analow<br>Munitime<br>De De De Analow<br>Munitime<br>De De De Analow<br>Munitime<br>De De De De De De De De De De De De De D                                                                                                    | Jean-Yves PELLETIER<br>Conseiller pédagogique départemental au numérique<br>éducatif<br>Torue de la Paix - BP04 - 01012 Bourg-en-Bresse Cedex<br>Tal: 04 74 45 58 87<br>Portable : 06 25 92 03 90 |   |